### **Accessing Survey Results**

Your online survey dashboard

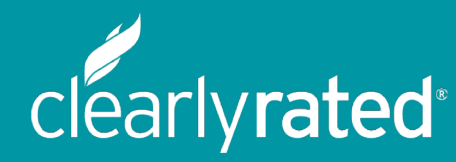

© Copyright 2019 ClearlyRated. All Rights Reserved Net Promoter, NPS, and Net Promoter Score are trademarks of Satmetrix Systems, Inc., Bain & Company, and Fred Reichheld

### About ClearlyRated

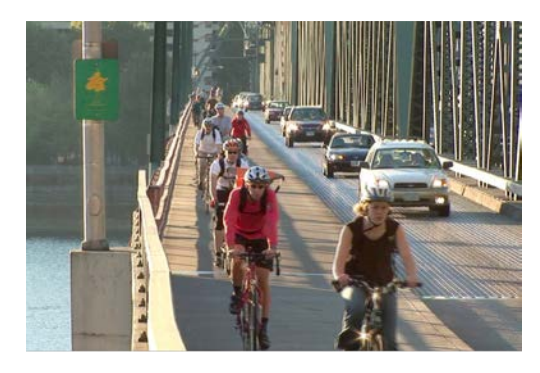

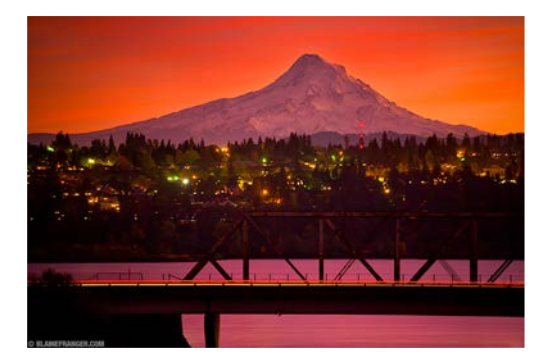

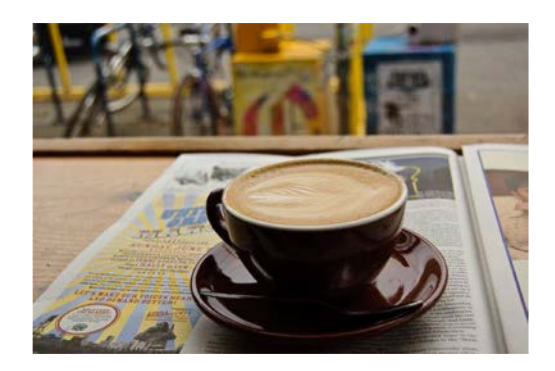

- Headquartered in Portland, OR
- Analyze surveys from more than 1.2 million staffing firm clients and candidates annually

**Industry Partners:** 

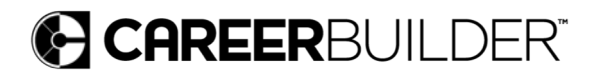

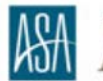

PARTNER American Staffing Association

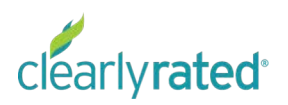

## Net Promoter Methodology

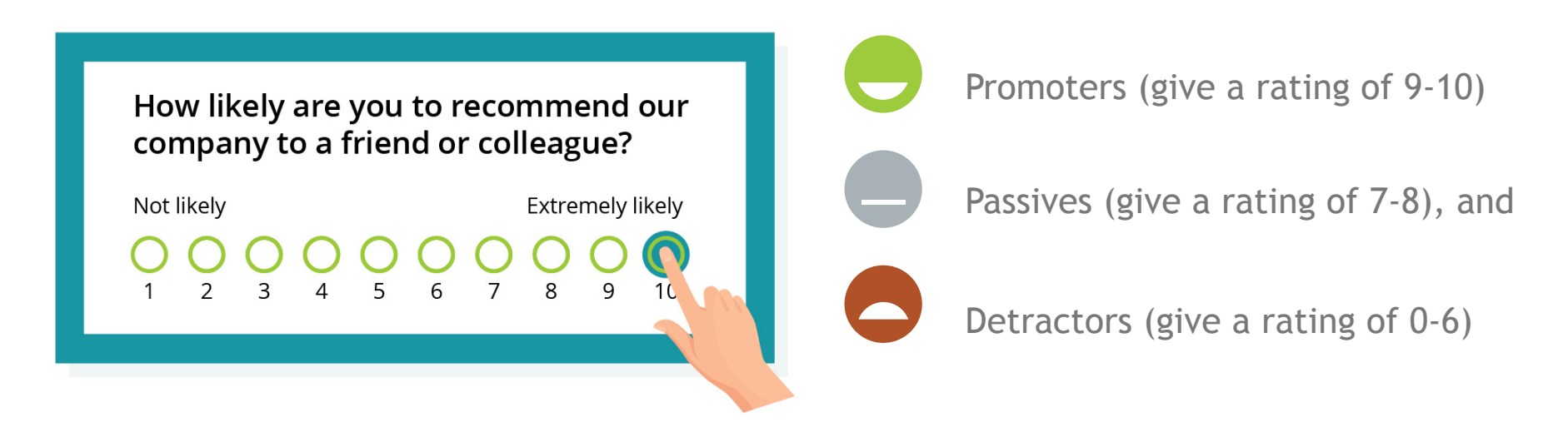

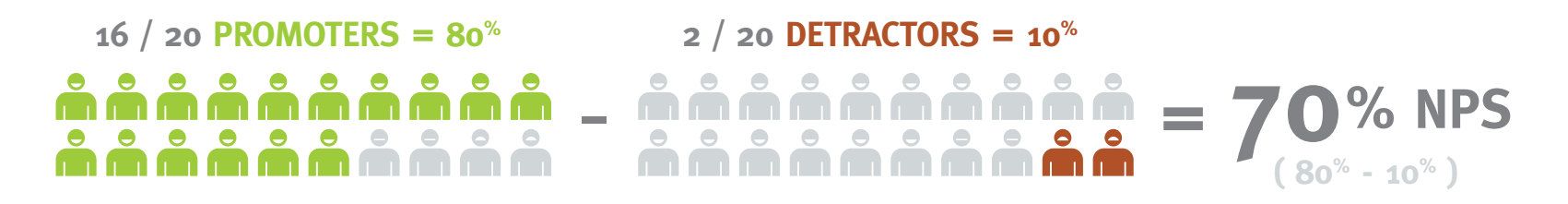

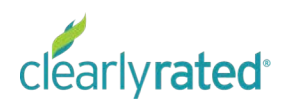

# Net Promoter Score Methodology

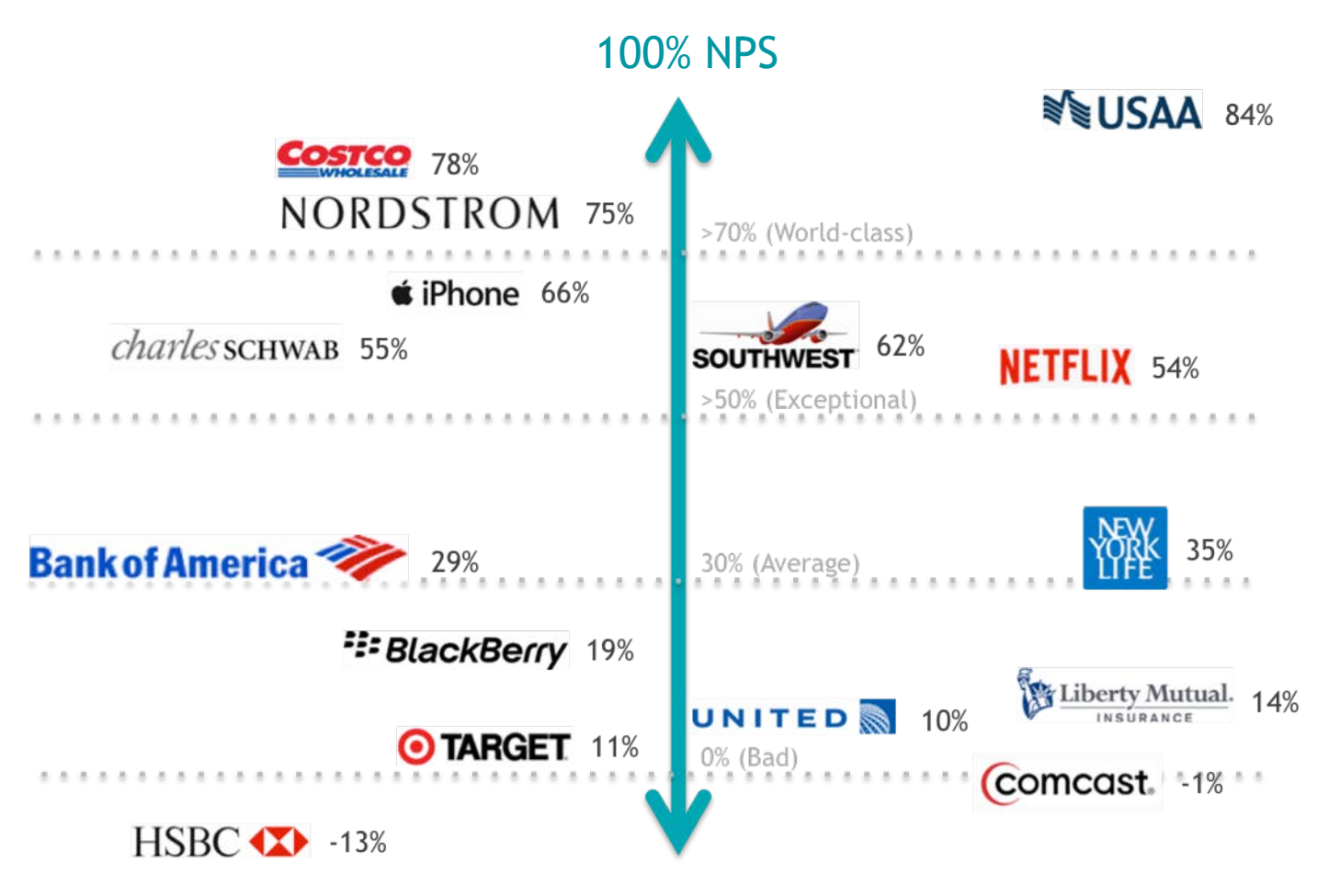

-100% NPS

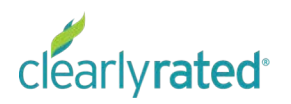

### Accessing the Dashboard

Your Survey Feedback and Results

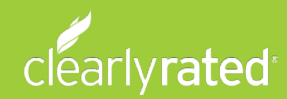

# Accessing the Dashboard

- New Users = You will receive an automated email from ClearlyRated with a link and initial sign-in/set-up instructions.
- Returning Users = After the initial set-up, you can login by going to <u>https://dashboard.clearlyrated.com/</u> and entering your email ID and the password you selected.

| i dashboard.clearlyrated.com                                                                                                    | C | ۵ |
|----------------------------------------------------------------------------------------------------|---|---|
| clearlyrated                                                                                                    |   |   |
| Log Into Your Account<br>EMAIL ADDRESS                                                                                                    |   |   |
| PASSWORD                                                                                                    |   |   |
| I forgot my password!                                                                                                    |   |   |
| A real-time satisfaction survey results<br>dashboard for ClearlyRated clients.<br><b>Contact us</b> to learn more about<br>measuring the client experience. |   |   |
|                                                                                                    |   |   |

### Password Setting & Login

rated

If you ever forget your password, visit <u>dashboard.clearlyrated.com</u> and hit "I forgot my password!" enter your email, and the following will be sent to you (check your spam folder if you don't see it immediately).

| •••      | ClearlyRated - Your Password Reset - bridget.harper@clearlyrated.com - ClearlyRated Ma                             | ail    |           |         |      |
|----------|----------------------------------------------------------------------------------------------------|--------|-----------|---------|------|
| https:// | //mail.google.com/mail/u/0/                                                                                        |        |           |         |      |
| 0        |                                                                                                    |        |           |         |      |
|          | ClearlyRated - Your Password Reset Inbox ×                                                                         |        |           |         | •    |
| -        | ClearlyRated 10:26 AM (2 minutes to me 👻                                                                           | ago)   | ☆         | 4       | :    |
|          | Hi Bridget -                                                                                                    |        |           |         |      |
|          | We have processed your password reset request! Click the link below to set your new password:                      |        |           |         |      |
|          | https://dashboard.clearlyrated.com/set-password/114/PvA9whcmDWGXpdl8pEccngAVy0F2LDXbJpdAxX0R                       | 4K9P   | vA9Nr\    | 4       |      |
|          | If you have any other questions or comments please do not hesitate to contact our survey support at 1-800-s email. | 921-26 | i40 or re | eply to | this |
|          | Thank you,                                                                                                    |        |           |         |      |
|          | ClearlyRated                                                                                                    |        |           |         |      |
|          |                                                                                                    |        |           |         |      |

### **Dashboard Navigation**

View Responses, Data Trends and Real-Time Survey Updates

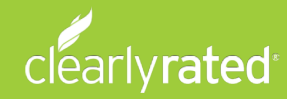

### Home Page (Demo data displayed)

When you first login to the Dashboard, you'll be viewing the overall Allegis score. Once you click "View Results", you'll be viewing only the data that you have access to.

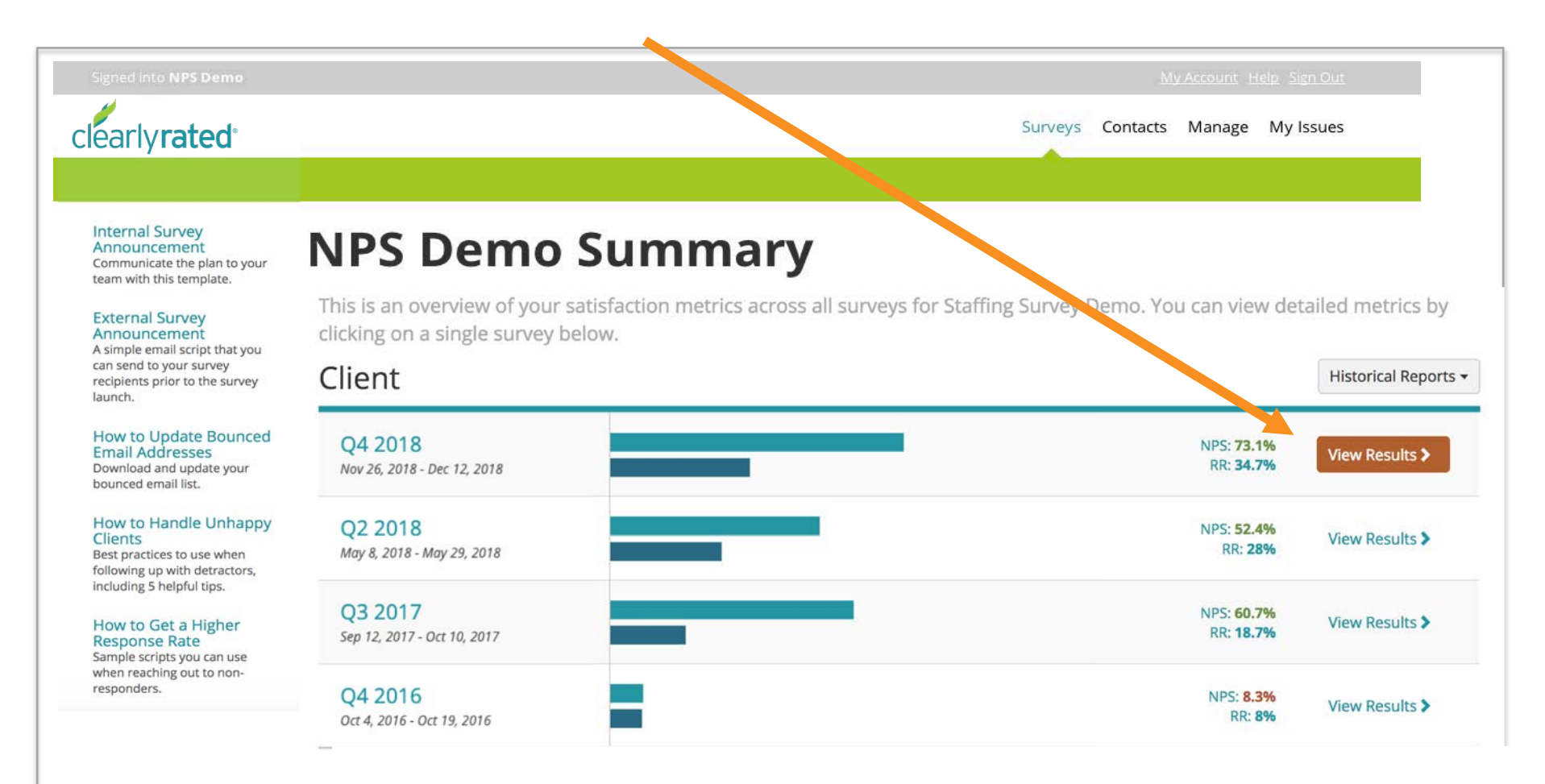

### Survey Summary (Demo data displayed)

This is the screen you'll see after you select "View Results" from the main screen. The top of the screen (see snapshot below) is a summary of your specific results. Scroll down to see your data by Client, Staffing/Services, and Biller.

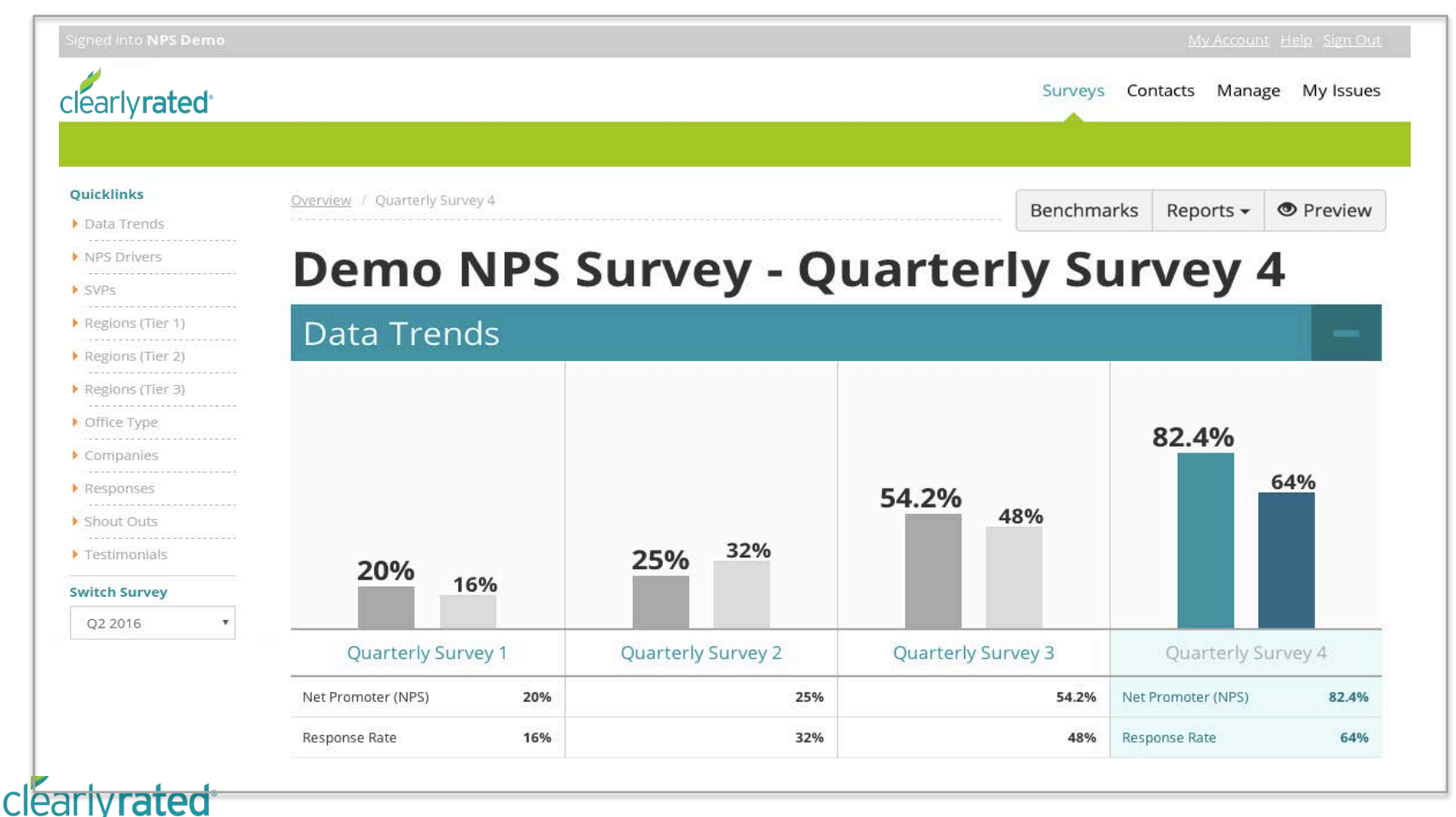

Overview / Quarterly Survey 4

# Drilling down

### Client **Quarterly Survey 4**

Advanced Filters

Regions

| 21.4%              | 9%    | <b>75%</b><br>19%  | <b>50%</b><br>28%  | <b>67.9%</b><br>37%   |
|--------------------|-------|--------------------|--------------------|-----------------------|
| Quarterly Sur      | vey 1 | Quarterly Survey 2 | Quarterly Survey 3 | Quarterly Survey 4    |
| Net Promoter (NPS) | 21.4% | 75%                | 50%                | Net Promoter (NPS) 67 |
| Response Rate      | 9.3%  | 18.7%              | 28%                | Response Rate 37      |
| Promoters (9-10's) | 57.1% | 82.1%              | 69%                | Promoters (9-10's) 82 |
| Passives (7-8's)   | 7.1%  | 10.7%              | 11.9%              | Passives (7-8's) 3    |
| Detractors (0-6's) | 35.7% | 7.1%               | 19%                | Detractors (0-6's) 14 |
| Average            | 7.6   | 8.6                | 8.3                | Average               |
| Surveys Completed  | 14    | 28                 | 42                 | Surveys Completed     |
| Surveys Sent       | 150   | 150                | 150                | Surveys Sent          |
| Email Bounces      | 0     | 0                  | 0                  | Email Bounces         |

As you scroll past the data trends, you will see the data broken out by your unique segmentation.

Clicking on a specific name like "Florida" will allow you to "filter" down into different information that's all associated to the Florida region.

| Search        |        |            |            |                       | Q             |
|---------------|--------|------------|------------|-----------------------|---------------|
|               |        | Overv      | iew Net Pr | omoter Score Response | e Rate Issues |
|               |        |            | NPS 🔥      | Response Rate         | Flagged       |
| Florida       |        |            | 45.5%      | 35.5%                 | 1             |
| Massachusetts |        |            | 100%       | 32.5%                 | -             |
| New York      |        |            | 62.5%      | 38.1%                 | 2             |
| Virginia      |        |            | 62.5%      | 43.2%                 | 2             |
|               |        |            |            |                       | 11            |
| 25 🛊 per page | * Prev | 1 - 4 of 4 | Next >     |                       | Page 1 of 1   |

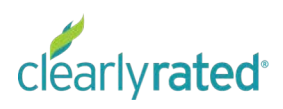

### Survey Summary (Demo data displayed)

Pay special attention to the filters as you navigate through your survey results. Simply click the "x" or the "Clear All" button to reset your view.

| my <b>inavero</b> |                       |                |                     |             | Surveys | Best of Stat | ffing Conta | cts Manag | e My Issues |
|-------------------|-----------------------|----------------|---------------------|-------------|---------|--------------|-------------|-----------|-------------|
| Quicklinks        | Overview / Enterprise | :              |                     |             |         |              | Benchmarks  | Reports - | Preview     |
| Data Trends       |                       |                |                     |             |         |              |             |           |             |
| NPS Drivers       |                       |                |                     |             |         |              |             |           |             |
| ▶ SVPs            |                       |                |                     |             |         |              |             |           |             |
| Regions (Tier 1)  | San Francisco 🗙       | Circuit City 🗙 | Clear All • Advance | ced filters |         |              |             |           |             |
| Regions (Tier 2)  | Branch                | Company        |                     |             |         |              |             |           |             |
| Regions (Tier 3)  | Data Tre              | nds            |                     |             |         |              |             |           | -           |
| • Office Type     |                       |                |                     |             |         |              |             |           |             |
| Companies         |                       |                |                     |             |         |              | 1           | 00% 1     | 00%         |
| Responses         |                       |                |                     |             |         |              |             |           |             |
| Sudark Comment    | **                    |                | 143                 |             | e.      | ** * *       |             |           |             |

Note that filters build upon each other. The example above will only show the Circuit City results for the San Francisco branch. If you wish to see Circuit City's results for your entire division, you will need to remove the branch filter by clicking the "x" next to the name.

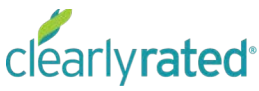

## Drilling down

#### Regions

#### Search

|               |       |           | Overview Net | Promoter Score | NPS Drivers | Response Rate Issues |
|---------------|-------|-----------|--------------|----------------|-------------|----------------------|
|               | NPS 🔺 | Promoters | Passives     | Detractors     | Average     | NPS Impact 🔺         |
| Florida       | 45.5% | 72.7%     | 0%           | 27.3%          | 7.7         | -5                   |
| Massachusetts | 100%  | 100%      | 0%           | 0%             | 10          | +10                  |
| New York      | 62.5% | 81.3%     | 0%           | 18.8%          | 8.6         | -2                   |
| Virginia      | 62.5% | 75%       | 12.5%        | 12.5%          | 8.9         | -2                   |

25 \$ per page

1-4 of 4 Next »

« Prev

Page 1 of 1

Q

Branches

Search

|                | Overview Net Promoter Si | core NPS Drivers Respo | onse Rate Issues |
|----------------|--------------------------|------------------------|------------------|
|                | NPS 🔿                    | Response Rate 🗠        | Flagged          |
| Alexandria, VA | 80%                      | 35.7%                  | 1                |
| Boston, MA     | 100%                     | 21.1%                  | 4                |
| Buffalo, NY    | 60%                      | 43.5%                  | 2                |
| Miami, FL      | 100%                     | 14.3%                  | -                |
| New York, NY   | 66.7%                    | 31.6%                  | -                |
| Orlando, FL    | 50%                      | 44.4%                  | 1                |
| Pensacola, FL  | 20%                      | 62.5%                  |                  |
| Richmond, VA   | 33.3%                    | 66.7%                  | 1                |
| Worcester, MA  | 100%                     | 42.9%                  | -                |

Clicking on column headings will allow you to see different views of the data:

- Net Promoter Score gives a breakdown of the respondents (Promoters, Passives, Detractors)
- NPS Drivers shows the % of respondents who answered yes to each question
- Response Rate shows the # of sent and completed surveys
- Issues gives a summary of your flagged items

Search bars allow you to quickly navigate to your results. For example, if you are looking for a summary for your region, simply type in region name and hit enter to filter on your region.

If you are looking for results for a specific office or client, scroll down to the corresponding section and type in the name.

## Individual Responses (Demo data displayed)

At the bottom of the page you'll be able to see the individual responses from Clients or Candidates (depending on what survey you're viewing). Use the search bar to find a specific response. You can search my first name/last name and email address. If there is a green arrow pointing up, that indicates an improvement since the last survey they responded to (ex. score went from a 4 to a 7). A red arrow down, indicates a drop in their score. Clicking on the Respondent's name allows you to see the full survey feedback.

| Quicklinks <ul> <li>Data Trends</li> </ul> | <u>Overview</u> / ( | Quarterly Survey 4 |                                                                             | Benchmar     | ks Reports - | Preview |
|--------------------------------------------|---------------------|--------------------|-----------------------------------------------------------------------------|--------------|--------------|---------|
| NPS Drivers                                | Der                 | no NPS             | Survey - Ouar                                                               | terly Su     | rvev         | 4       |
| SVPs                                       |                     |                    | Juites quai                                                                 |              |              |         |
| Regions (Tier 1)                           | Resp                | onses              |                                                                             |              |              |         |
| Regions (Tier 2)                           | Search Re           | esponses           |                                                                             |              |              | Search  |
| Regions (Tier 3)                           |                     |                    | 1                                                                           | 1            |              |         |
| Office Type                                | NPS 🔺               | Respondent 🔺       | Response                                                                    | Date 💙       | Flagged 🔺    | Trend   |
| Companies                                  | 10                  | Bill Gates         | No Answer                                                                   | Apr 10 2014  |              |         |
| Responses                                  |                     | Circut City        | "Helpful staff."                                                            | Apr 10, 2014 | <u> </u>     |         |
| Shout Outs                                 |                     | <b>C</b> (1)       | "Nothing at this time."                                                     |              |              |         |
| Testimonials                               | 9                   | Circut City        | "They are great to work with and very responsive!"                          | Apr 10, 2014 |              |         |
| witch Survey                               |                     |                    | "Professional expert great sustemer service"                                |              |              |         |
| Q2 2016                                    | 9                   | John Garfield      | "Excellent service by our account manager.<br>She's very on top of things!" | Dec 11, 2013 | Not an Issue |         |

### **Anonymous Responses**

We have an option for survey recipients to respond anonymously. Those responses will be displayed as "Valued Client" and will contain their survey feedback and NPS score.

| Quicklinks    | Overview / Q32 | 2017                         |                                                                    |                                                                                                    |                | Benchmarks  | Reports - | Preview |
|---------------|----------------|------------------------------|--------------------------------------------------------------------|----------------------------------------------------------------------------------------------------|----------------|-------------|-----------|---------|
| Data Trends   | Client         |                              |                                                                    |                                                                                                    |                |             |           |         |
| NPS Drivers   |                | 017                          |                                                                    |                                                                                                    |                |             |           |         |
| Tags          | Q3 2           | 017                          |                                                                    |                                                                                                    |                |             |           |         |
| Responses     | Q3 2017 ×      | Clear All • Advanced Filters |                                                                    |                                                                                                    |                |             |           |         |
| Shout Outs    | Survey         |                              |                                                                    |                                                                                                    |                |             |           |         |
| Testimonials  | Resno          | nses                         |                                                                    |                                                                                                    |                |             |           | -       |
| Switch Survey | Кезро          | 11363                        |                                                                    |                                                                                                    |                |             |           |         |
| Q3 2017 \$    | valued client  |                              |                                                                    |                                                                                                    |                |             |           | ж       |
|               | NPS A          | Respondent 👞                 | Response                                                           | Comment Question \$                                                                                                 | Date 🗸         | Flagged     |           | Trend   |
|               | 10             | Valued Client                | Jens Papin is extrem<br>in the requirements                        | nenly reliable and seriously interested of our customers.                                                           | Nov 10, 2017 * | F           |           |         |
|               | 10             | Valued Client                | Responsiveness, rel<br>Tek Systems Rep                             | iability and customer orientation of the                                                                            | Oct 6, 2017 *  | 드           |           |         |
|               | 9              | Valued Client                | Always dealt with Jo<br>and on point on wh<br>hire, both from a sk | hn Spendiff who is always professional<br>at type of candidate we are trying to<br>ill and personal perspect[]      | Sep 27, 2017 * | F           |           |         |
|               | 7              | Valued Client                | understanding the i requirements                                   | ndustry, business and profile                                                                                       | Sep 27, 2017 * | F           |           |         |
|               | na             | Valued Client                | I think Fintan has a give insights as to the the niche skills we k | good grasp of the market and is able to<br>the challenges of finding the people with<br>bok for. We have[]          | Sep 26, 2017   | <u>[-4</u>  |           |         |
|               | 6              | Valued Client                | TEKsystems do seer<br>candidates that mat<br>a lack of communica   | n to be able to successfully provide<br>tch our requirements - I believe there is<br>ation between candidates/int[] | Sep 25, 2017   | E           |           |         |
|               | 10             | Valued Client                | Consistency of qual best agency in the n                           | ity, although not always perfect still the<br>narket                                                                | Sep 25, 2017   | P           |           |         |
|               |                | and the second               | TEKsystems provide                                                 | es a high quality standard in IT Staffing                                                                           |                | 3 <u></u> 4 |           |         |

### clearly**rated**®

### Reports

Downloading reports from the Dashboard

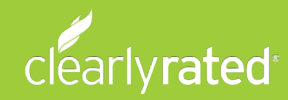

## **Downloading Reports**

Step 1: Reports are generated based on the Survey and Filters you have selected.

In this example, the report will include all Client responses for your office.

If you want a report for an office or client, you must set the filters before running the report.

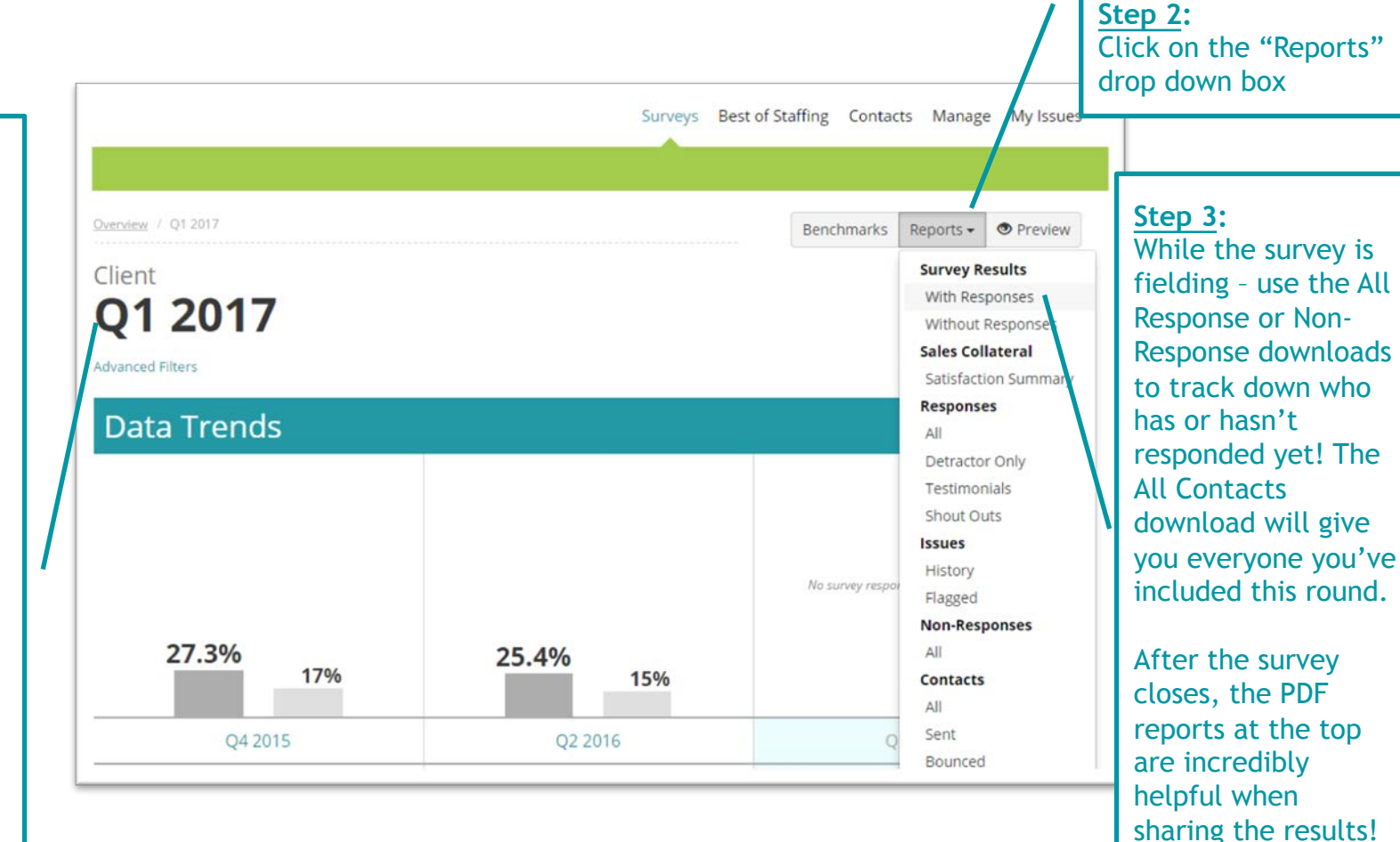

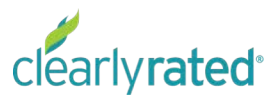

# Summary Report

### Survey Results Summary for Staffing - Demo

This report was prepared and independently validated by Inavero on Fe and is based on survey data from Jul 1, 2015 to Jul 31, 2015.

SURVEY RESULTS OVERVIEW FOR YOUR CLIENT SURVEY Staffing - Demo

### How You Compare

|                          | YOU   | STAFFING INDU<br>AVERAGE |
|--------------------------|-------|--------------------------|
| Net Promoter Score (NPS) | 67.9% | 4.0%                     |
| Response Rate            | 37.3% | 12                       |
| Promoters (9-10's)       | 82.1% | 29.0%                    |
| Passives (7-8's)         | 3.6%  | 45.0%                    |
| Detractors (0-6's)       | 14.3% | 25.0%                    |
| Average                  | 8.8   | 7.4                      |
| Surveys Completed        | 56    | 127                      |
| Survey Cent              | 450   |                          |

Surveys Sent 150

clearly**rated** 

Copyright 2017 Inavero, Inc. All Rights Reserved. Report prepared on Feb 23, 2017 3:23 PM. Net Promoter, NPS, and Net Promoter Score are trademarks of Satmetrix Systems, Inc., Bain & Company, a

clearly**rated**°

#### Copyright 2017 Inavero, Inc. All Rights Reserved. Report prepared on Feb 23, 2017 3:23 PM. Net Promoter, NPS, and Net Promoter Score are trademarks of Satmetrix Systems, Inc., Bain & Com

SURVEY RESULTS SUMMARY FOR YOUR CLIENT SURVEY Staffing - Demo

### Individual Responses

| NPS | Contact                                                                                    | Survey Response                                                                                                    |
|-----|--------------------------------------------------------------------------------------------|----------------------------------------------------------------------------------------------------|
| 1   | Bill Bush<br>Studebaker                                                                    | What is the primary reason behind the rating you provided? This was my first experience with this, so I am not sure.                                                                                         |
|     | bill.bush@inavero.com                                                                      | What is one thing we could be doing differently to increase the value of our services to you? It takes you on average three days                                                                             |
|     | Units/Tags: Staffing - Demo, Florida,<br>Orlando, FL, Andy Bernard, Beverage               | to get back to me.                                                                                                    |
|     | Industry                                                                                   | Completed on Jul 4, 2015                                                                                                    |
|     | New Detractor                                                                              |                                                                                                    |
| 10  | Bill Nixon                                                                                 | What is the primary reason behind the rating you provided?<br>Outstanding service and value.                                                                                                    |
|     | Enron<br>bill pixeno insuero com                                                           |                                                                                                    |
|     | bitt:hixbliginavero.com                                                                    | What is one thing we could be doing differently to increase the<br>value of our services to you? Great team to work with a birthly                                                                           |
|     | Units/Tags: Staffing - Demo, Virginia, Alexandria, VA, Angela Martin,                      | professional.                                                                                                    |
|     | Automotive                                                                                 | Completed on Jul 4, 2015                                                                                                    |
| 2   | James Johnson                                                                              | What is the primary reason behind the rating you provided?                                                                                                    |
| 2   | Enron                                                                                      | Service and results are really bad.                                                                                                    |
|     | james.johnson@inavero.com                                                                  | What is one thing we could be doing differently to increase the value of our services to vou? Because I have shared with you the                                                                             |
|     | Units/Tags: Staffing - Demo, Florida,<br>Pensacola, FL, Jim Halpert, Nonprofit             | frustrations of implementing the program twice and have not<br>had any follow up to the concerns and comments.                                                                                               |
|     |                                                                                            | Completed on Jul 4, 2015                                                                                                    |
| 10  | Bess Clinton                                                                               | What is the primary reason behind the rating you provided?                                                                                                    |
| 10  | Napster                                                                                    | Timely response and availability to meet our needs.                                                                                                    |
|     | bess.clinton@inavero.com                                                                   | What is one thing we could be doing differently to increase the                                                                                                    |
|     | Units/Tags: Staffing - Demo, Virginia,<br>Alexandria, VA, Nellie Bertram, Life<br>Sciences | value of our services to your everyone is always neurit and<br>truthful in their efforts and information. I always walk away or<br>actually get off the phone feeling like the things have been<br>resolved. |
|     |                                                                                            |                                                                                                    |

Copyright 2017 Inavero, Inc. All Rights Reserved, Report prepared on Feb 23, 2017 3:23 PM. Net Promoter, NPS, and Net Promoter Score are trademarks of Satmetrix Systems, Inc., Bain & Company, and Fred Reichheld.

### **Email Notifications**

Emails sent from the Dashboard to keep your team up to speed

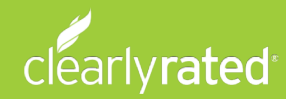

### Shout Out Notification

Promoters (9's and 10's) are given the opportunity to recognize someone internally at your company who went above and beyond for them. An email alert will be sent to you with that information.

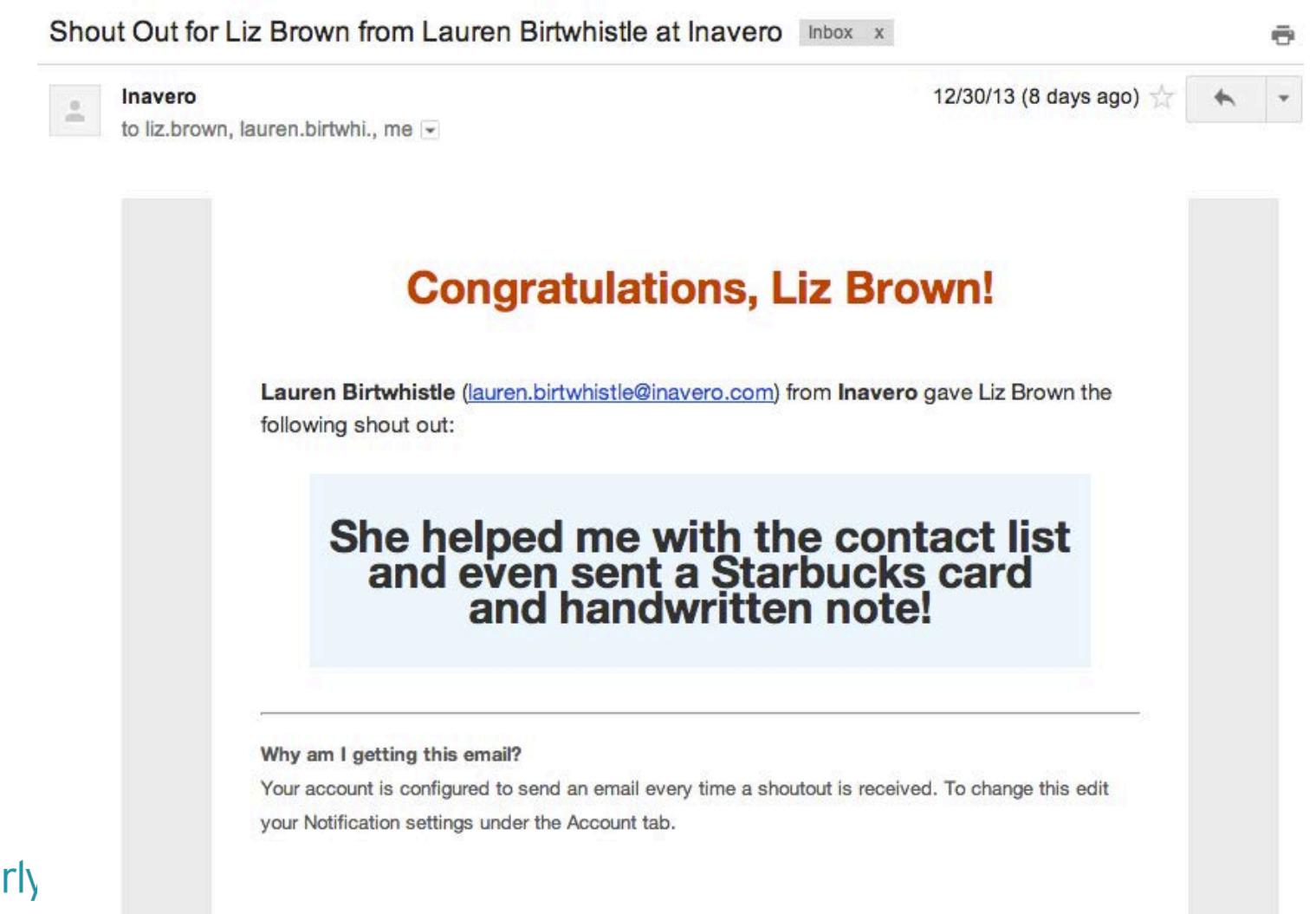

### **Detractor Email Response Notification**

An email will be get sent with the complete survey response from any of your clients or talent that rate you a 0-6.

| at omnon                                     | No Change                                                                                                    |
|----------------------------------------------|----------------------------------------------------------------------------------------------------|
| Reporting Units:                             | Brand: NPS Demo<br>Company: Studebaker<br>Branch: Retail<br>Regional Manager: Dwight Schrute (Northwest)<br>Sales Manager: Oscar Martinez |
| Email:                                       | pat.clinton@inavero.com                                                                                                    |
| Phone:                                       | 536-268-0315                                                                                                    |
| Company:                                     | Studebaker                                                                                                    |
| Tags:                                        | Size: 200 or higher                                                                                                    |
| Based on your mos<br>NPS Demo to a frie<br>4 | st recent experience, how likely is it that you would recommend<br>and or colleague?                                                      |
| What is the primar<br>testing issue resolut  | y reason behind the rating you provided?<br>ion                                                                                           |
| What is one thing y                          | we could be doing differently to increase the value of our                                                                                |

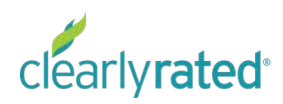

Managing Notifications

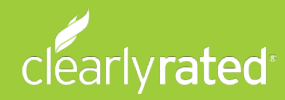

# My Account

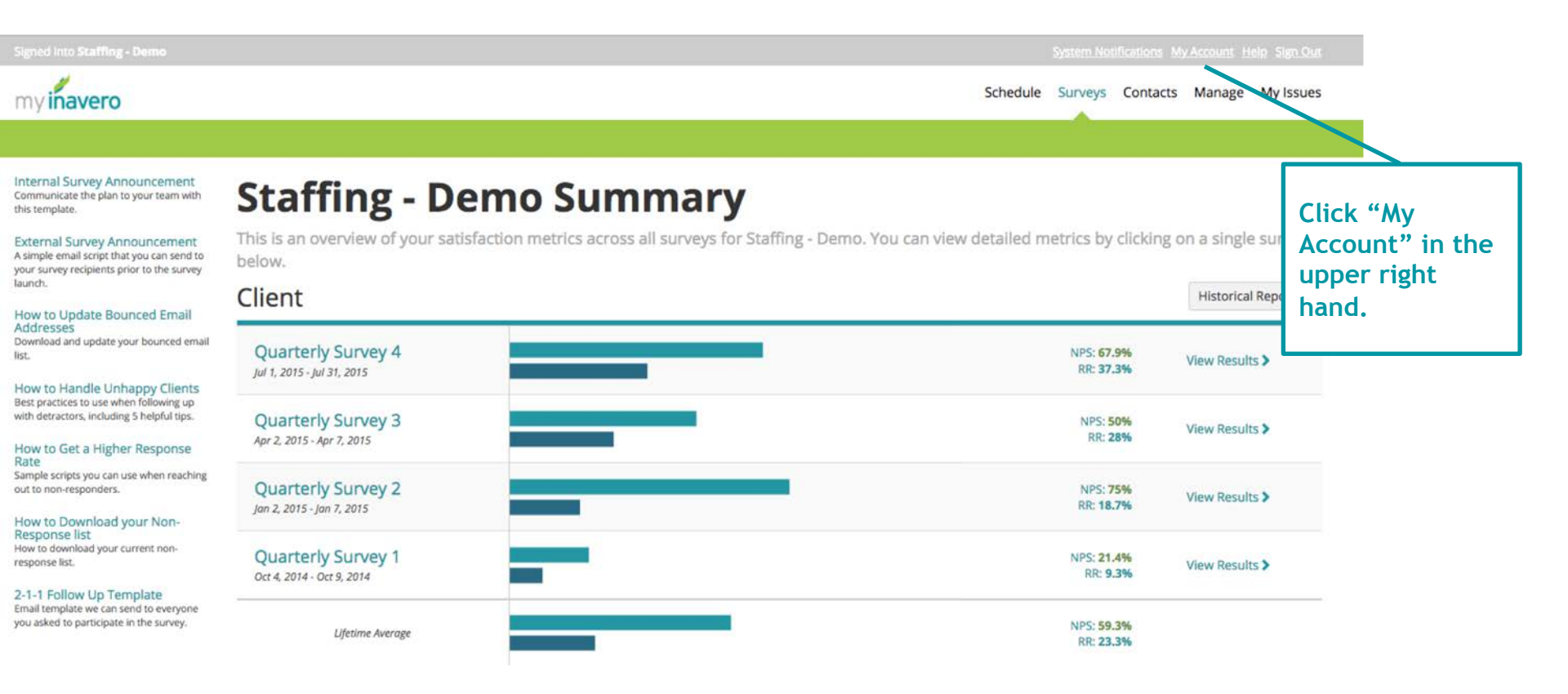

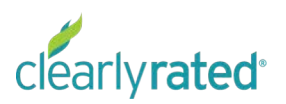

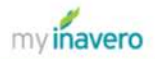

#### Quick Links

- Personal Information
- Reporting Structure Access
- Notifications

#### **Bridget Harper / My Account Personal Information** FIRST NAME CURRENT PASSWORD Bridget LAST NAME NEW PASSWORD Harper EMAIL ADDRESS REPEAT NEW PASSWORD bridget.harper+testaccountdemo@inavero.com TITLE PHONE Choose the amount of Copy Password Reset Link emails you receive! Do you MAILING ADDRESS want only Detractors (0-6)? Or would you prefer to receive an email on every response? (0-10) **Reporting Structure Access** Notifications Set Globally Set Individually Answers the NPS question between Don't Know v and 10 v Responses Provides an N/A answer Alert me when respondent ... Provides a shout out An issue is escalated Issues

An issue is changed

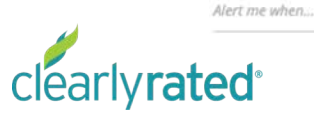

### **Questions?**

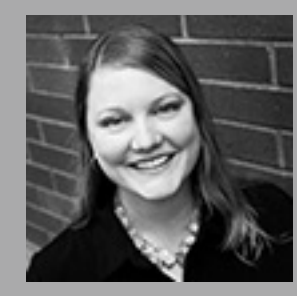

### Bridget Harper bridget.harper@clearlyrated.com

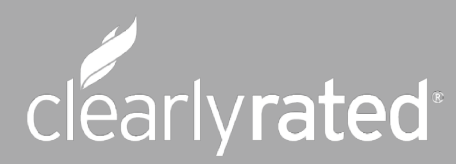

© Copyright 2019 ClearlyRated. All Rights Reserved. Net Promoter, NPS, and Net Promoter Score are trademarks of Satmetrix Systems, Inc., Bain & Company, and Fred Reichheld.